# **Excess Soil Registry**

## Training Session: Intro to Excess Soil

November 25th, 2021

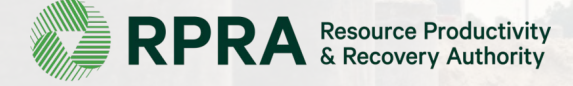

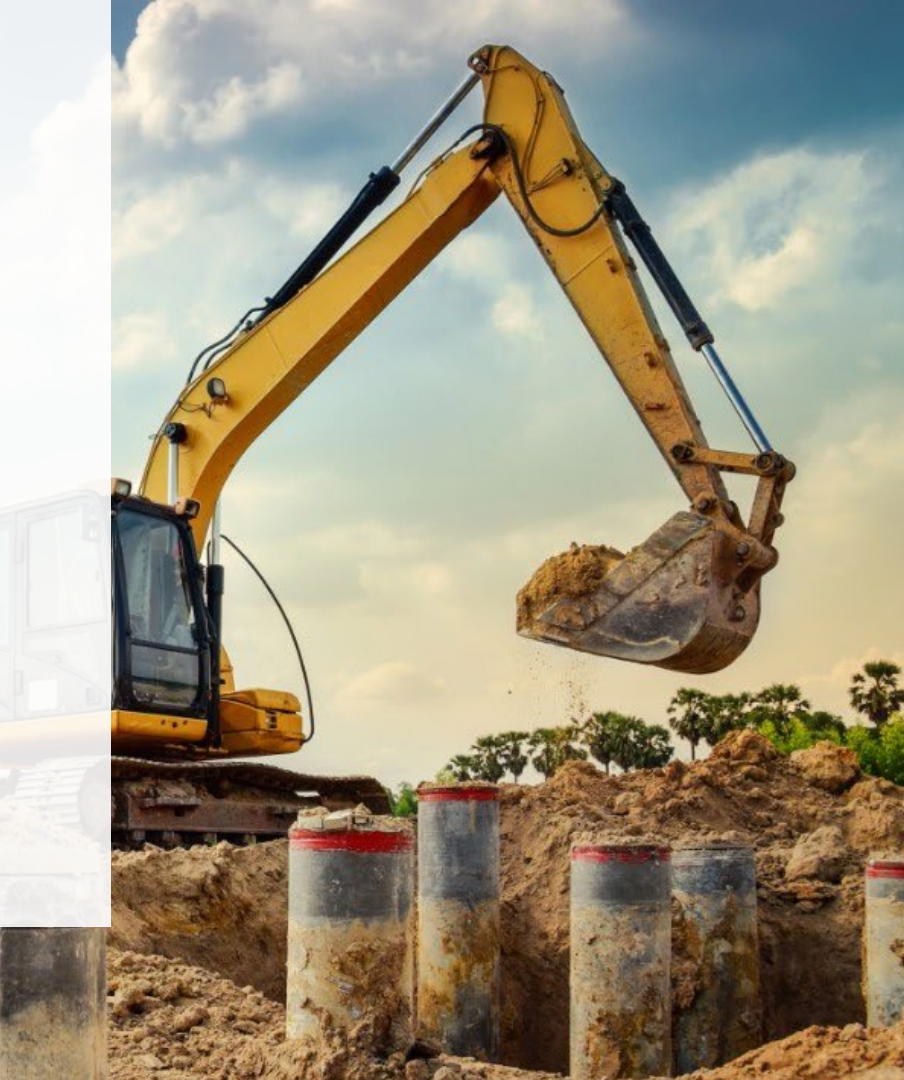

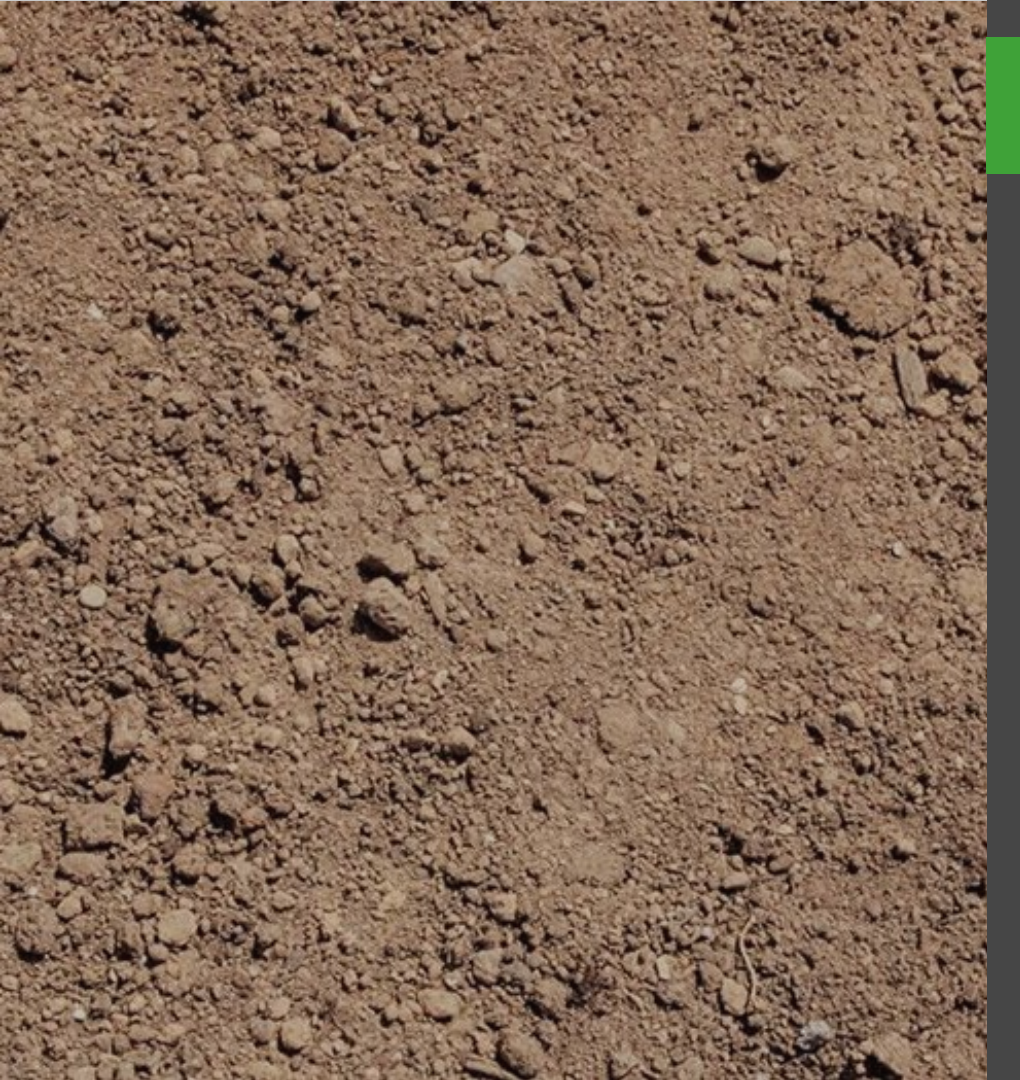

## Contents

| 01 | Introduction                             |
|----|------------------------------------------|
| 02 | Training Sessions Overview               |
| 03 | Expectation Setting                      |
| 04 | Introduction to the Excess Soil Registry |
| 05 | Registry Demonstration                   |
| 06 | Introduction to the Public Portal        |
| 07 | Public Portal Demonstration              |
| 08 | Your Path to More Training               |
| 09 | 084                                      |

### How to Ask a Question

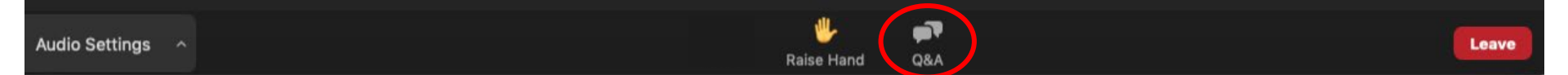

To ask a question or for technical assistance: click on the Q&A tab, type your question in the text box, and click "send".

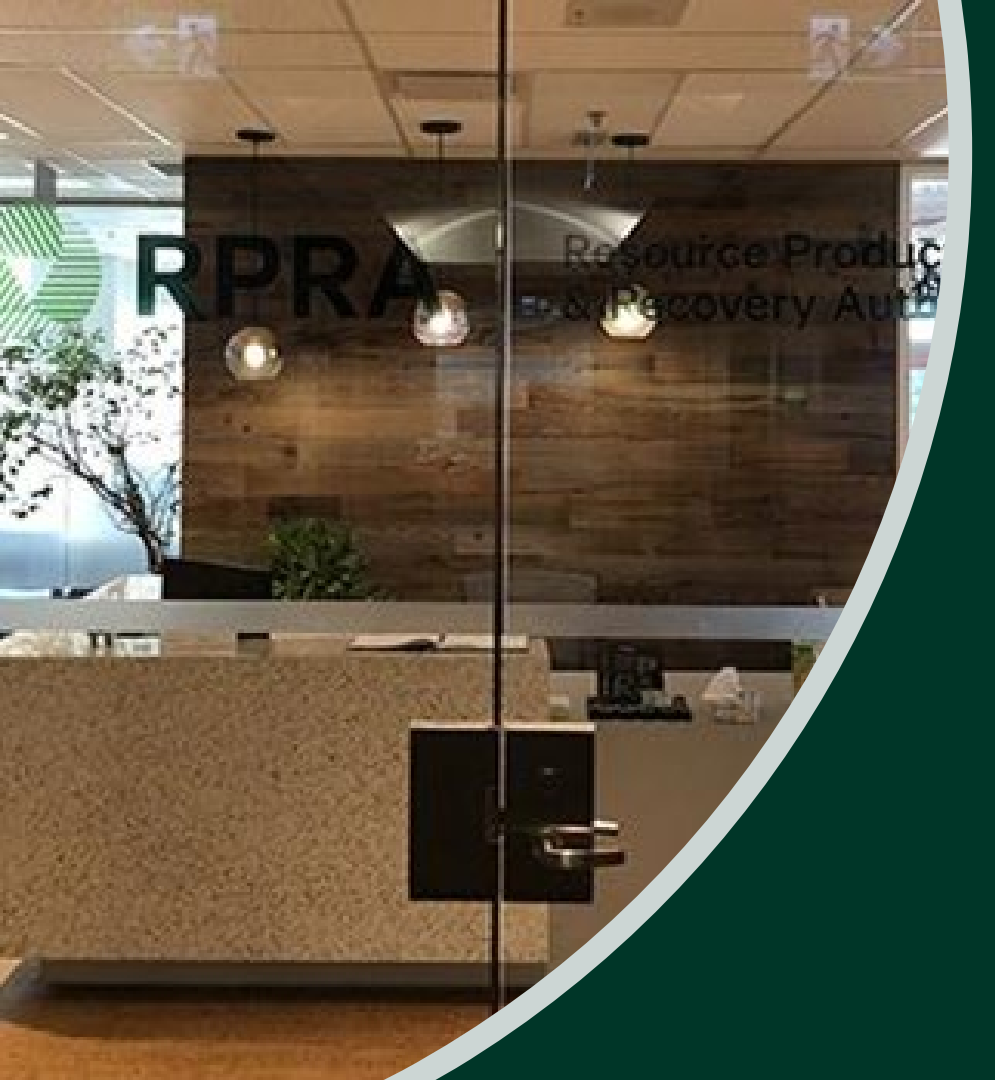

## Introduction to RPRA

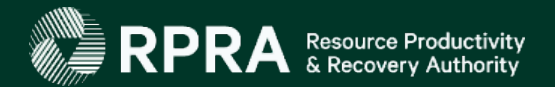

## **Registry Overview**

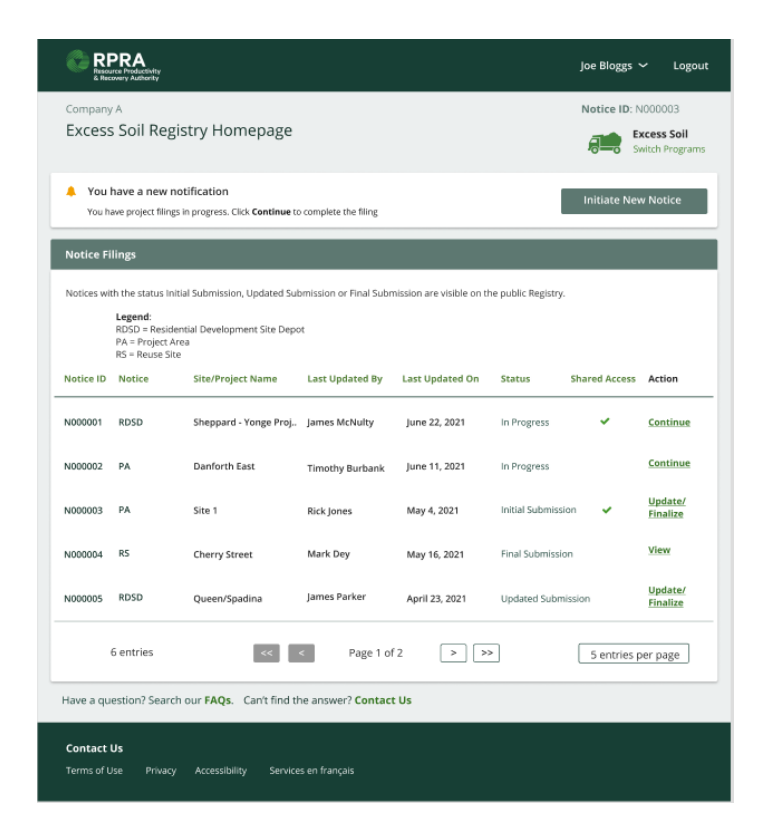

#### What is the Registry?

The Excess Soil Registry is an online solution for regulated parties to register and report information, and provide payments to RPRA.

#### What data is collected?

In the resource recovery programs, regulated entities supply corporate business information (e.g., Name, Address, Contact Info) and sales and supply chain information (e.g., volume of materials sold). As part of the Excess Soil program, each Filing contains key contact information, soil details (e.g., volume, quality) and location data.

#### What degree of Security and Privacy is required?

Data submitted in the resource recovery programs can be commercially sensitive. Security has therefore always been a critical consideration in the design, build, and operationalization of the Registry.

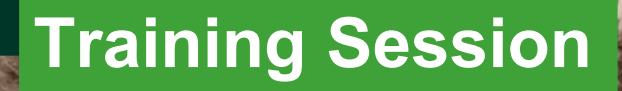

### **Training Sessions Overview**

#### Intro to Excess Soil

#### Nov 25th An introduction to the Excess Soil Program, including how to create an account and access the Public Portal

#### **Project Area Filing**

Nov 30th Deep dive into initiating, and completing a Project Area Filing, including submission, summary PDFs and invoices

. . . . . . . . . . . . . . .

#### **Reuse Filing**

#### Dec 2nd

Deep dive into initiating, and completing a Reuse Filing, including submission, summary PDFs and invoices

### **Expectation Setting**

These sessions are intended to give stakeholders a view of how the Excess Soil Registry allows industry users to initiate, update and finalize Excess Soil Filings in compliance with Ontario Regulation 406/19.

Each session has a set process to demonstrate and covers the more complex areas of the Registry.

They are designed to showcase the technical features of the Registry as they exist today, but will not go into the regulatory / legal requirements of the Regulation itself, its interpretation or enforcement.

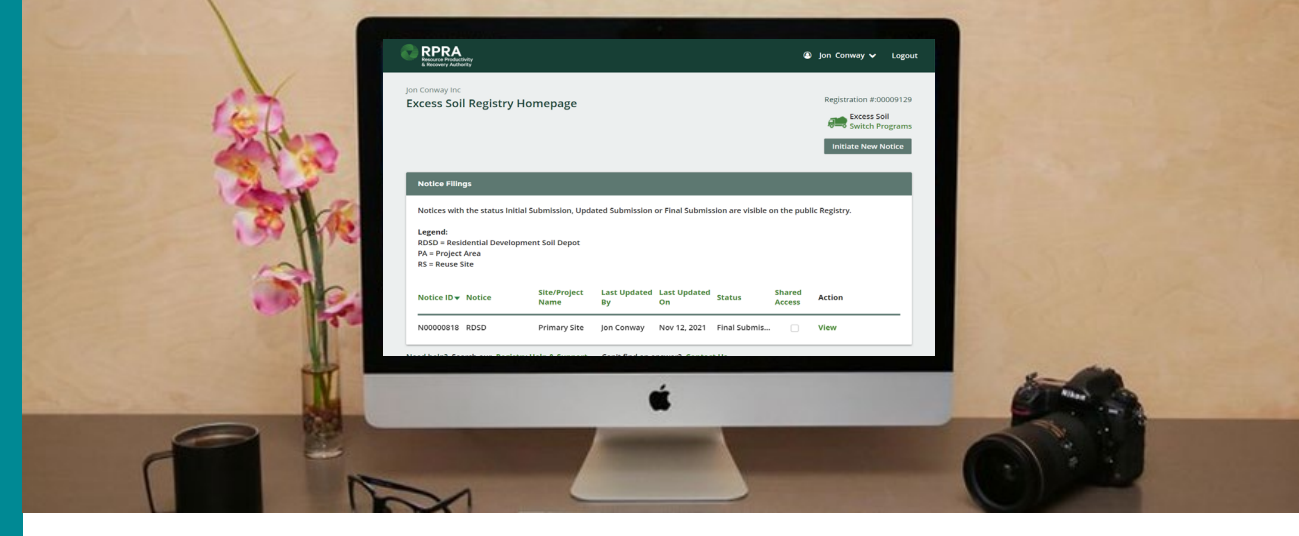

#### Transforming the way Excess Soil information is gathered and shared

#### How

We will provide a brief overview of the training topics in a presentation format and then present a live demonstration of those features in the Excess Soil Registry.

#### Q & A

There are 15 minutes available for questions and answers at the end of each training session on topics that are covered in the session.

Please save questions for the end of each session.

#### **Next Steps**

There are future training sessions for deep dives into the process for filing a Project Area and a Reuse Notice. There will also be a training video available for RDSD Filings.

Further questions should be directed to RPRA: registry@rpra.ca

# **Registry Portal Training**

- Excess Soil Registry Overview
- Program Essentials
- Registry Portal Demonstration

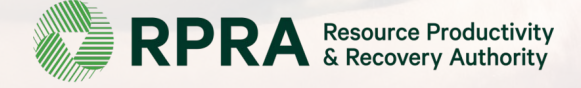

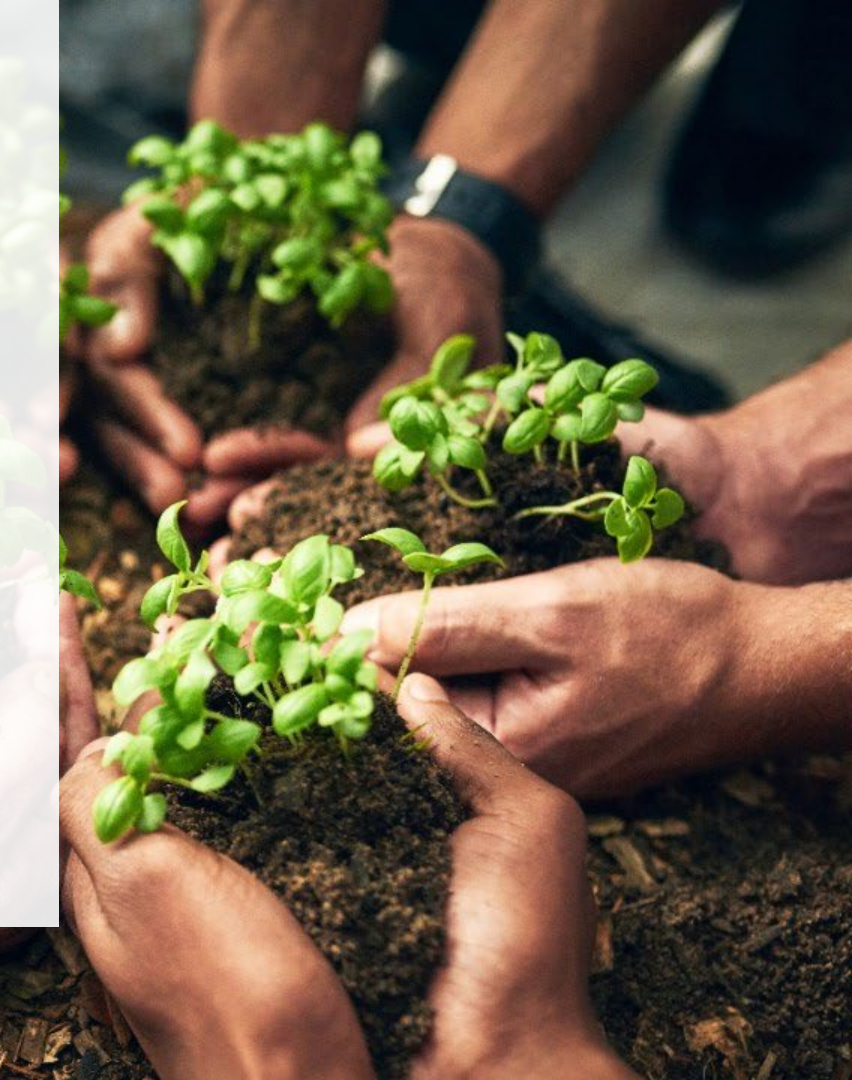

## **Excess Soil Registry Overview**

The Excess Soil Registry provides <u>an easy-to-use solution where regulated parties can meet their notice filing requirements under the On-Site and</u> Excess Soil Management Regulation.

The Excess Soil Registry will also be used by the Ministry of Environment, Conservation and Parks to support its compliance and policy efforts, and provides access to the public to view filing submissions.

#### How the Registry supports policy objectives

| $(\Delta)$ | [Δ] |
|------------|-----|
| -          | L / |

Increases transparency and accountability for those responsible for Excess Soil with a reporting platform

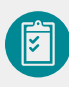

Enables notice Filing for larger Excess Soil movements, larger Reuse Site soil placements and opening and closures of Residential Development Soil Depots

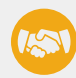

Provides Ministry access to information contained in Filings

Provides Public access to information contained in Filings

#### How the Registry supports the Excess Soil industry

| Ø., |
|-----|
|     |

Minimizes administrative burden of Filing requirements

Enables efficient and accurate reporting

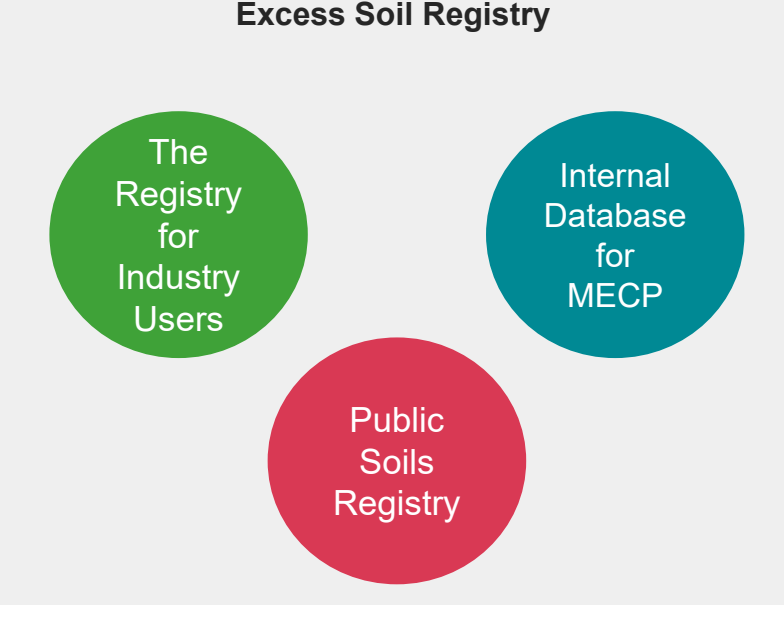

## Let's start with the Registry Portal

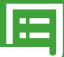

#### **Registry Portal**

The Registry Portal allows industry users to complete and view their Excess Soil Notice Filings

#### Users:

• Industry Users (Owners, Operators, Project Leaders, Authorized Persons, Transporters and more...)

#### Use Cases:

 Initiating, completing, and submitting and finalizing Excess Soil Notice Filings

#### What Users See:

- Filings your company has initiated
- Filings your company has been provided notice access to

#### How to Access:

#### registry.rpra.ca

### 

#### **Public Portal**

The Public Portal provides the general public read-only access to Notice Filings

#### **Users:**

• General public and anyone with an interest in Filing data

#### **Use Cases:**

- Viewing Initial, Updated, and Final submissions
- Downloading PDF summaries & declarations

#### What Users See:

• All Filings in initial, updated, and finalized status, and related PDFs

#### How to Access:

#### excesssoilnotices.rpra.ca

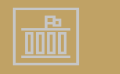

#### **Ministry Portal**

The Ministry Portal provides ministry users indepth access to Notice Filing and Registry data.

#### Users:

- District Office Employees
- Compliance Office Employees
- Investigation & Enforcement Branch Employees
- Policy Branch

#### **Use Cases:**

- Search for all Filings and related data
- Access and view all Filing data
- View key metrics and charts
- Generate Reports/Dashboards

#### **What Users See**

 All Filings, regardless of status, with the exception of fees and payment information For the purposes of this session we will be following the flow below:

| Create an Account                                                                                                    | Enrol in Program                                                                                                    | Initiate a Filing                                                                          | Manage Users                                                                                                    | Manage Notice Access                                                                                                 |
|----------------------------------------------------------------------------------------------------|----------------------------------------------------------------------------------------------------|--------------------------------------------------------------------------------------------|----------------------------------------------------------------------------------------------------|----------------------------------------------------------------------------------------------------|
| We will walk through<br>creating a new account for<br>the Registry, verifying our<br>email address and creating<br>a secure password | The Registry provides access<br>to 4 different programs, so we<br>will show how to enrol in the<br>Excess Soil Program<br>specifically | We will initiate a new notice<br>by selecting a Filing Type<br>from the Registry dashboard | By default, the user who<br>creates the account will<br>become the company admin,<br>and so will have the ability to<br>add additional users to the<br>Registry | We will show how to provide<br>access to a 3rd party to fill in<br>details of a Filing on behalf of<br>the initiator |

## Accessing the Registry & Creating a New Account

Creating a Registry account is a simple 4 step process. Each new business will require a unique CRA Business Number and each new user requires a unique email address. A user who creates a new Account on behalf of their organization is the Account Administrator by default.

|                                                                   | Create Account                                                                                                    | H Sample,<br>Welcome to The Registry!                                                                                                    |
|-------------------------------------------------------------------|----------------------------------------------------------------------------------------------------|----------------------------------------------------------------------------------------------------|
|                                                                   | Business Address Individual Review                                                                                                    | Your username is boris90Lh250s@pexik.com                                                                                                    |
| Registry Sign In  Email Password  Sign In Forgot Password         | Business number and name         If your business does not have a CRA Business Number, please contact us.         CRA Business Number (BN) • | To receive your account cloc Enc.<br>Therek you:<br>Compliance and Registry Team<br>Create Password<br>Set your password<br>Your password must:<br>• be at least 8 characters long<br>• contain at least one lower case<br>• contain at least one lower case<br>• contain at least one immebrer<br>• contain at least one immebrer<br>• contain at least one special character (e.g. 1.\$%)<br>New Password<br> |
| Don't have an Account? Create a new Account                       | Next Step >                                                                                                    | Confirm Password Cancel Set Password                                                                                                    |
| 1                                                                 | 2                                                                                                    | 3                                                                                                    |
| Access the Registry login page<br>and select create a new account | Follow the create account chevrons                                                                                                    | Check your email for a link to set your new password for the Registry                                                                                                    |

### **Excess Soil Program Enrollment**

Users will be directed to the Program selection screen when they log in to the Registry. The Excess Soils Icon has been added to this page to support enrolling in the Excess Soils Program:

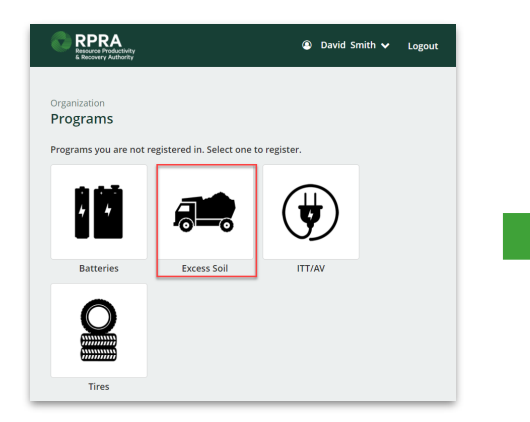

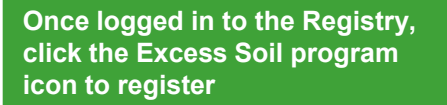

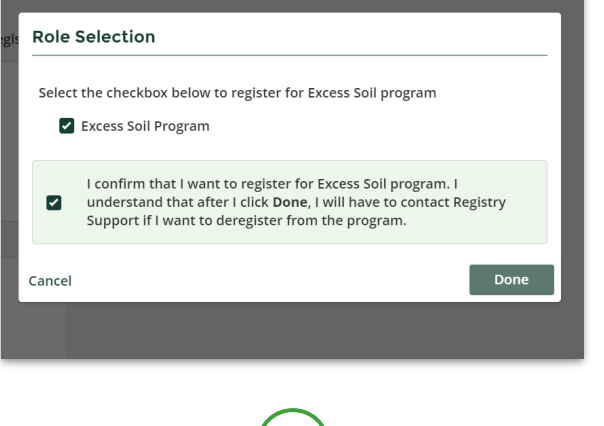

2 Select the program checkbox and confirmation message, then click the Done button

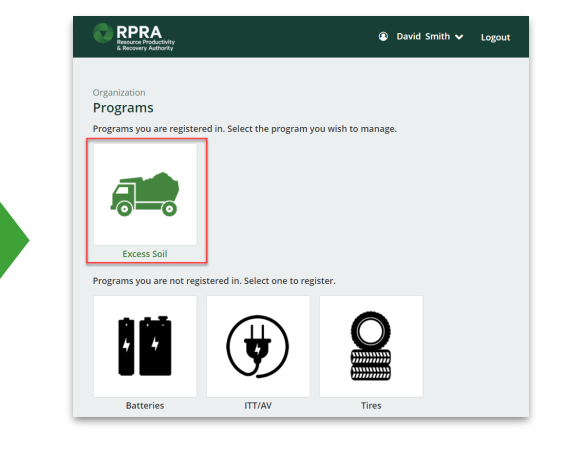

The program icon will turn green. Click the icon to be taken to the program's homepage

3

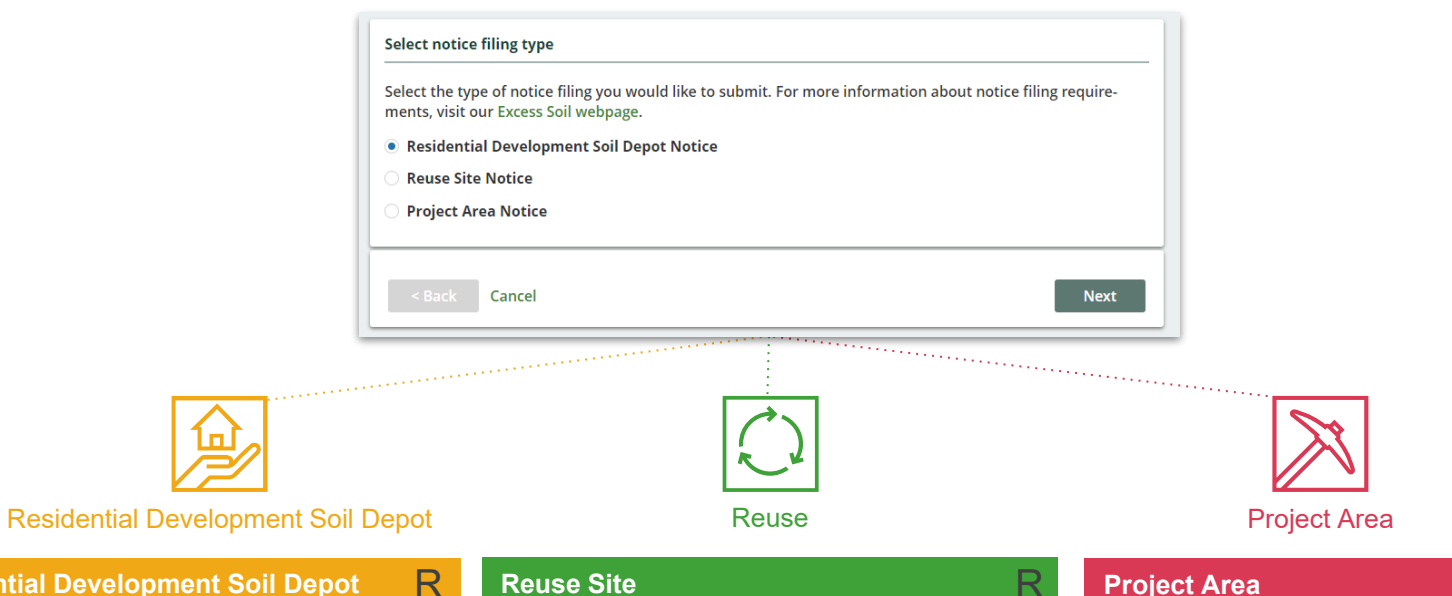

#### **Residential Development Soil Depot**

Excess Soil that will ultimately be transported to a reuse site.

#### **Reuse Site**

S

A Reuse Site is a site at which Excess Soil is used for an identifiable beneficial purpose (and does not include a waste disposal site).

#### **Project Area**

S

The Project Area refers to a single property or adjoining properties on which a project is carried out. That project being any that involves the excavation of soil for any form of development, or site alteration, construction or removal of liquid soil or sediment from a surface water body.

### User Management vs Authorized Person vs Notice Access

The differences between User management, an Authorized Person and Shared Notice Access

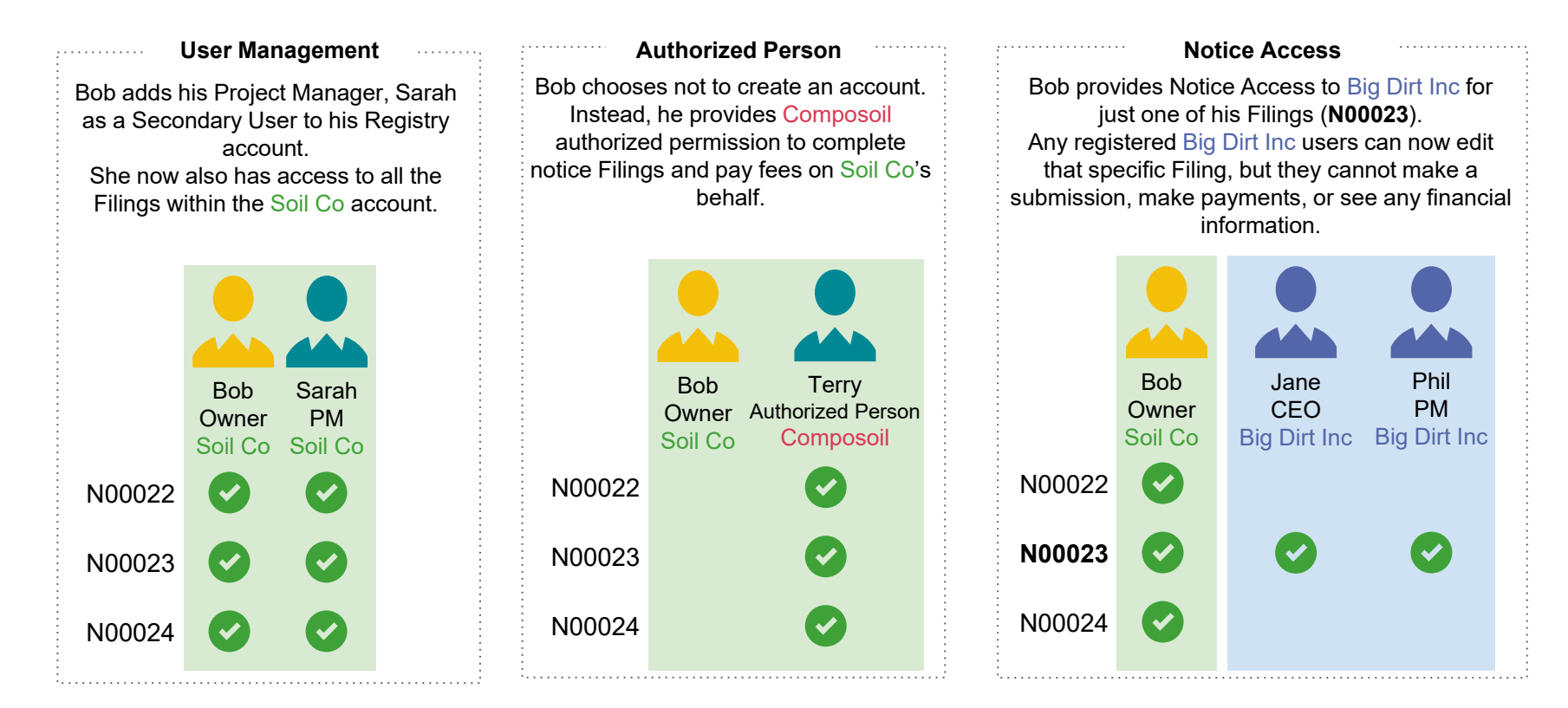

### **User Access**

Once an account has been created within the Registry system the account admin can enable access for as many users as necessary provided that the users have unique email addresses.

#### **User Access Levels**

|                   | Account<br>Admin                   | <b>Each Account</b> can have one <b>Account Admin</b> . This user has the ability to enrol in a program, create and disable users, and has the most overall account access. | Each account will have one Account<br>This role can only be transferred to<br>Support Officer |
|-------------------|------------------------------------|----------------------------------------------------------------------------------------------------|-----------------------------------------------------------------------------------------------|
|                   |                                    |                                                                                                    | Permissions by Acces                                                                          |
|                   | Primary                            | Each Program that an Account is registered for can have one Primary User. This user has the ability to                                                                      | User Access Level Create or<br>All Us                                                         |
| User              | make payments, and submit Filings. | Account Admin                                                                                                    |                                                                                               |
|                   |                                    |                                                                                                    | Primary User                                                                                  |
| Secondary<br>User | Secondary                          | Each Program can have as many Secondary                                                                                                    | Secondary User                                                                                |
|                   | User                               | <b>Users as is needed</b> . These users have the ability to enter data, make payments, and submit Filings.                                                                  | <b>Note:</b> Account Admins are, by defaution then add another user as the Primate            |

unt Admin with a **unique email address**. o another user by calling a Registry

#### ss Level

| User Access Level | Create or Disable<br>All Users | Add Secondary<br>Users | Perform all<br>functions <i>within</i><br>program |
|-------------------|--------------------------------|------------------------|---------------------------------------------------|
| Account Admin     |                                |                        |                                                   |
| Primary User      |                                |                        | ✓                                                 |
| Secondary User    |                                |                        | ✓                                                 |

ult, considered Primary Users. They may ry User, if needed.

## **Managing Shared Notice Access**

Through the **Notice Access** feature the account who initiates the Filing can provide other accounts (i.e., businesses) with shared access to that Filing. This allows businesses to share the workload and collaborate on a Filing to complete all requirements. Once notice access has been granted, an email notification will be sent to the contact person selected from the company who receives the shared access.

#### How?

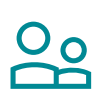

Only users from the **account who initiated** the Filing can use the Notice Access section and share access to a Filing

The account receiving shared access (i.e., companies) must be registered in the Excess Soil program

#### Permissions

The account receiving shared access can

Edit Contact Details
 Edit Site/Project Details
 Edit Soil Details
 Upload declaration(s)

The account receiving shared access can not

- Manage notice access
   Complete the initial or final
  - submission
- Make payments or view fees/payment information

#### Manage Notice Access Use the drop down menu to search and select a company and contact person to provide access to this notice. The contact person defaults to the Primary Contact for the company. Company Name 🕕 Contact Person Contact Email Access to this filing Soil Corporation Inc. james@soilcorp.ca $\checkmark$ **James Parker** $\checkmark$ Dream Builders Inc. Mark Zuman mark.zuman@dream.ca sandra@topsoil.ca Q Top soil Ltd. Sandra Dey + Top Soil Ltd. 123 Fake st. Vaughan, ON M5J Add company Soil Corporation Inc. 14710 FllerSW, York, ON M6W I acknowledge that by granting access to a company they are authorized to view and edit all notice filing fields on my behalf. I am aware that they cannot make a fee payment or submit the notice. Save < Back

**Note:** Sharing access provides all (registered Excess Soil program) users within the selected company's account with the ability to access the shared Filing. The Contact Person shown here is for communication purposes only.

# Demo Time!

# **Public Portal**

- Public Portal Overview
- Accessing the Public Portal
- Visibility of Filing Information
- Public Portal Demonstration

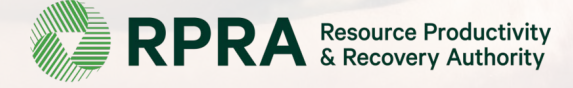

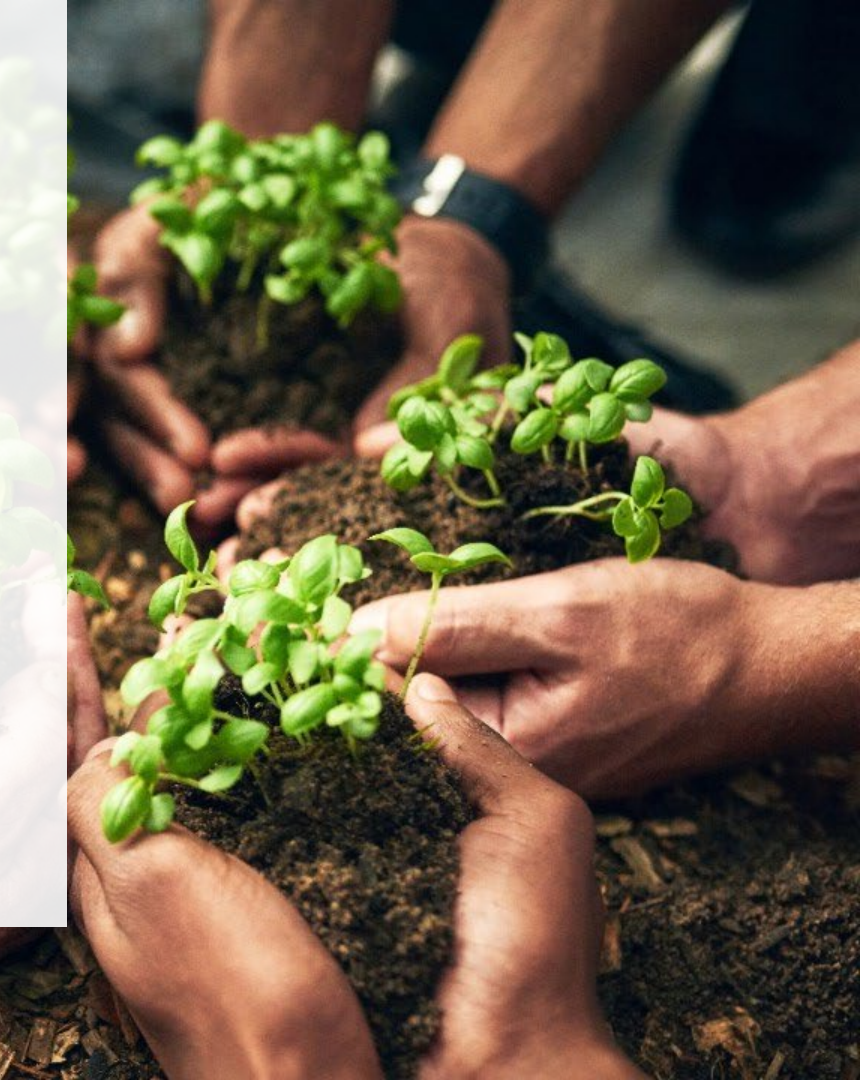

### The Public Portal

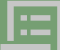

#### **Registry Portal**

The Registry Portal allows industry users to complete and view their Excess Soil Notice Filings

#### Users:

 Industry Users (Owners, Operators, Project Leaders, Authorized Persons, Transporters and more...)

#### Use Cases:

• Initiating, completing, and submitting and finalizing Excess Soil Notice Filings

#### What Users See:

- Filings your company has initiated
- Filings your company has been provided notice access to

#### How to Access:

#### registry.rpra.ca

### 

#### Public Portal

The Public Portal provides the general public read-only access to Notice Filings

#### **Users:**

• General public and anyone with an interest in Filing data

#### Use Cases:

- Viewing Initial, Updated, and Final submissions
- Downloading PDF summaries & declarations

#### What Users See:

• All Filings in initial, updated, and finalized status, and related PDFs

#### How to Access:

#### excesssoilnotices.rpra.ca

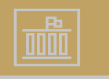

#### **Ministry Portal**

The Ministry Portal provides ministry users indepth access to Notice Filing and Registry data.

#### Users:

- District Office Employees
- Compliance Office Employees
- Investigation & Enforcement Branch Employees
- Policy Branch

#### **Use Cases:**

- Search for all Filings and related data
- Access and view all Filing data
- View key metrics and charts
- Generate Reports/Dashboards

#### What Users See

 All Filings, regardless of status, with the exception of fees and payment information

### Accessing the Public Portal

The Public Portal is accessible via <u>https://excesssoilnotices.rpra.ca/</u> or from the RPRA website. After passing a Captcha challenge the user will be directed to the Public Portal's dashboard page.

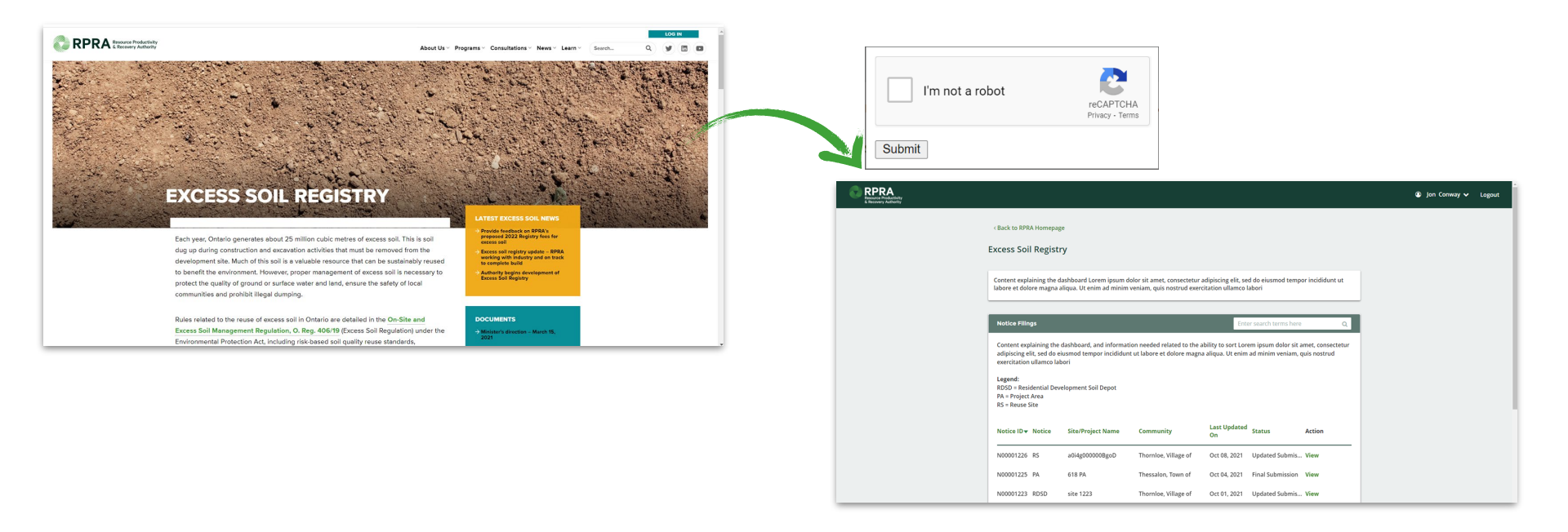

## Filing Information Visibility per Filing Type

All information included as part of an Initial, Updated or Final Submission is visible to the public, with the exception of:

- The contact details for a person selected as the Site Contact for any Filing
- Any fee related data, such as amount paid, payment details or invoice documents

| Section                              | Description                                                                                     | RDSD | Reuse | Project<br>Area |
|--------------------------------------|-------------------------------------------------------------------------------------------------|------|-------|-----------------|
| Filing Details                       | Details of the Filing owner, status and submission dates                                        | ~    | ~     | ~               |
| Declarations                         | Links to PDFs of the uploaded declarations (one for initial, one for final submission)          | ~    | ~     | ~               |
| Contact Details                      | Full details of the contacts associated with a Filing (except site contact)                     | •    | ~     | ~               |
| Site Details                         | Including any properties within the site, and any applicable site instruments                   | ~    | ~     |                 |
| Project Details                      | Including any properties within the Project Area, site instruments and QP/Peer Reviewer details |      |       | ~               |
| Soil Details                         | Full details of any applicable soil quality standards, list of substances and soil amounts      | ~    | ~     | ~               |
| Final Soil Deposit Details           | Final date that Excess Soil was deposited at the site, and the applicable amounts               | ~    | ~     |                 |
| Final Excavated Soil Deposit Details | Date that the final load was removed, and confirmed total amount of Excess Soil removed         |      |       | ~               |
| Invoices/Fee Payments                | Details of the amounts paid per submission, and the payment methods                             |      |       |                 |

# Demo Time!

### Next Steps/Training Sessions Overview

| # | Session                                   | Topics                                                                                                    | Duration  |
|---|-------------------------------------------|----------------------------------------------------------------------------------------------------|-----------|
| 1 | Intro to Excess<br>Soil<br>Nov 25th, 2021 | <ul> <li>Excess Soil Program introduction/overview</li> <li>Creating a Registry account</li> <li>Managing user access</li> <li>Program enrolment</li> <li>Dashboard</li> <li>Delegation/shared access overview</li> <li>Public Experience Portal</li> </ul>                                                                                                    | 1.5 hours |
| 2 | Project Area<br>Filing<br>Nov 30th, 2021  | <ul> <li>Project Area Filing Overview</li> <li>Create a Filing &amp; update an existing Filing</li> <li>Assigning and revoking Shared Access</li> <li>Making an Initial Submission</li> <li>Making a Final Submission</li> <li>Downloading summary PDFs &amp; invoice PDFs related to your Filing</li> <li>Receiving a confirmation email after a submission</li> </ul> | 1.5 hours |
| 3 | Reuse Filing<br>Dec 2nd, 2021             | <ul> <li>Reuse Filing Overview</li> <li>Create a Filing &amp; update an existing Filing</li> <li>Assigning &amp; revoking Shared Access</li> <li>Making an Initial Submission</li> <li>Making a Final Submission</li> <li>Downloading summary PDFs &amp; invoice PDFs related to your Filing</li> <li>Receiving a confirmation email after a submission</li> </ul>      | 1.5 hours |

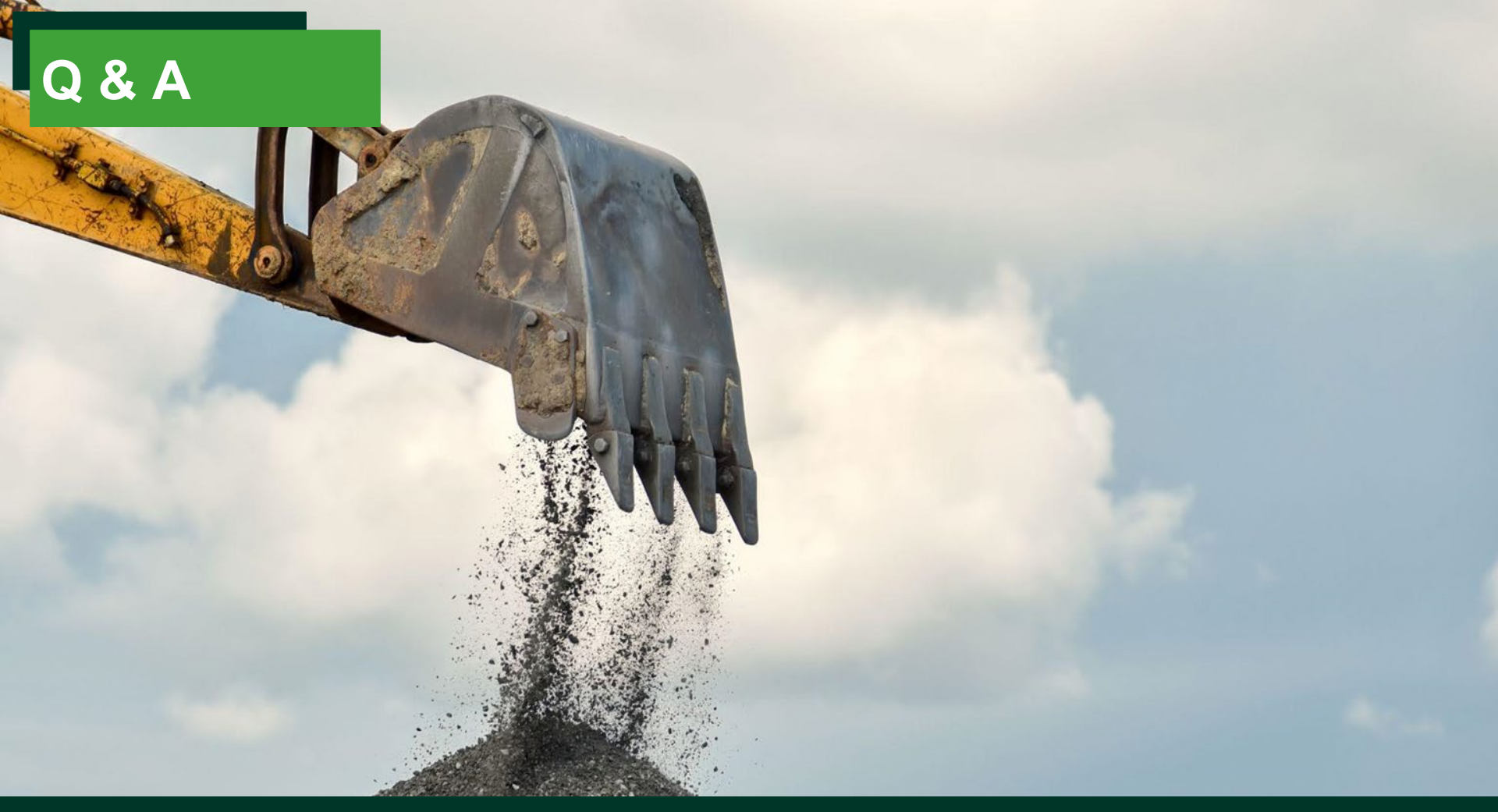

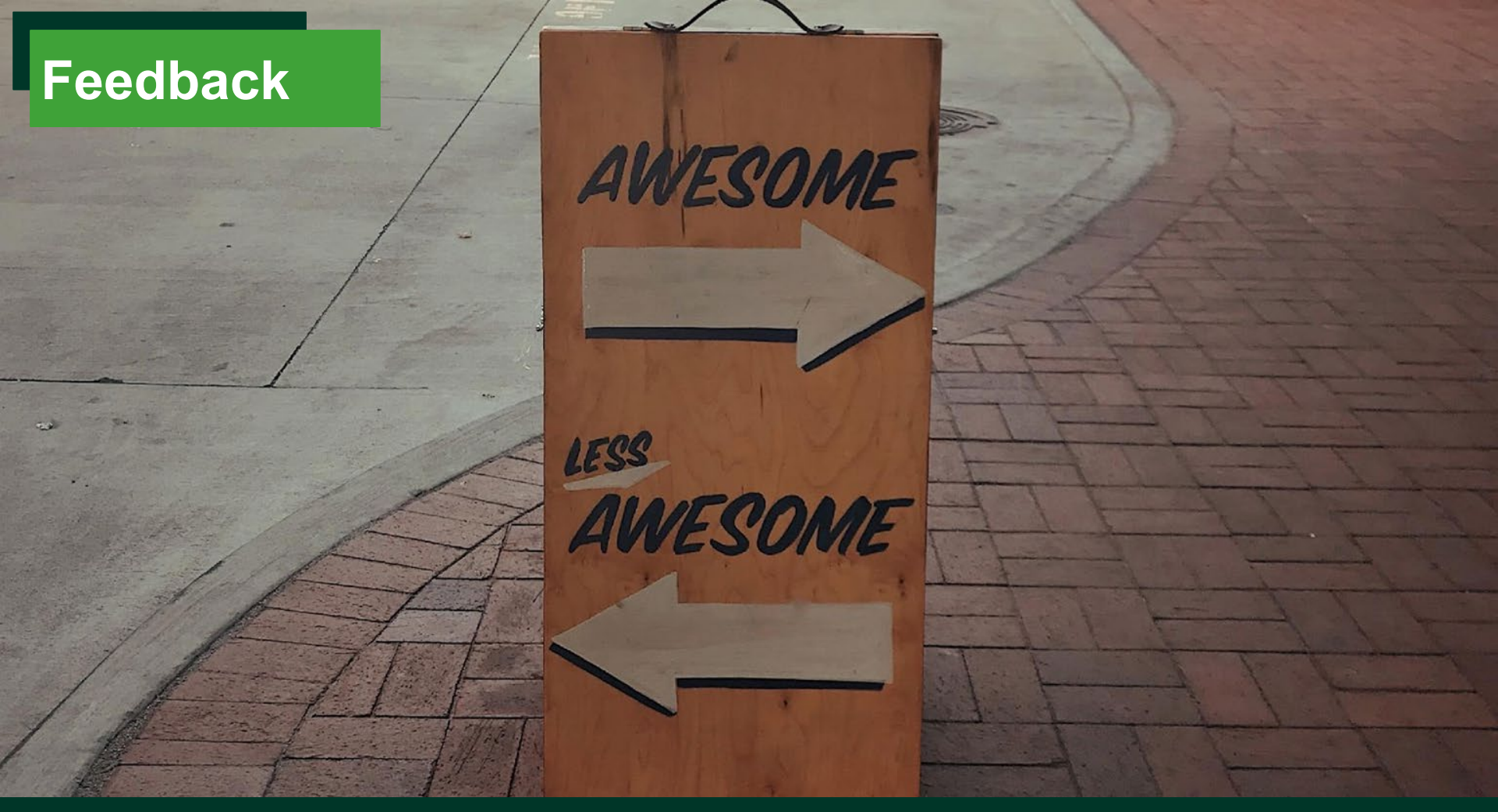

# **Contact us**

Website: www.rpra.ca/excess-soil-registry/

Email: registry@rpra.ca

## Thank You